## **PFMC Concur Helpful Tips – Expense Claims**

Make sure you have completed your bank account information, submission will not be allowed until after Concur has verified your bank information which may take 2-3 business days.

Log into Concur: <a href="https://www.concursolutions.com/">https://www.concursolutions.com/</a>

| Welcome<br>If you experience difficulty logging into the site, please click on the Forgot your password? link<br>below. |
|----------------------------------------------------------------------------------------------------|
| Login                                                                                                    |
| User Name                                                                                                    |
| Password                                                                                                    |
| Remember user name on this computer                                                                                     |
| Login                                                                                                    |
| Forgot your user name?<br>Forgot your password?<br>Passwords are case sensitive.                                        |

## After logging in, the initial screen presented is:

 Start your expense claim by clicking here.

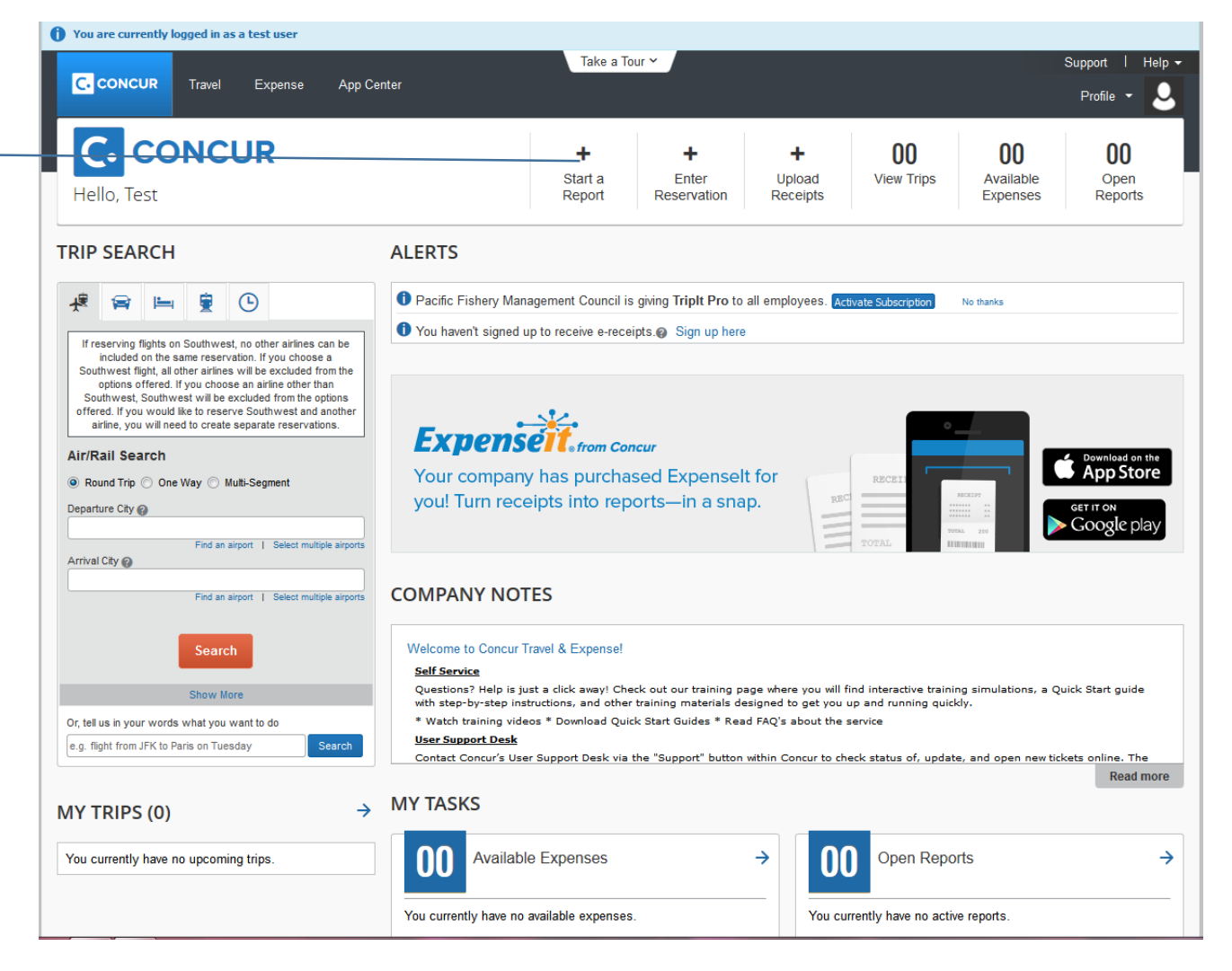

| Enter a report name, use the<br>meeting you attended. (For<br>example April Council<br>meeting or HMSMT<br>Meeting). | Create a New Expense Report<br>Report Header |
|----------------------------------------------------------------------------------------------------|----------------------------------------------|
| Please do not use your name,<br>as this is populated<br>elsewhere in the report.                                     |                                              |
| Click next.                                                                                                    |                                              |

A pop-up box will appear asking if your report will include travel allowances – Click yes.

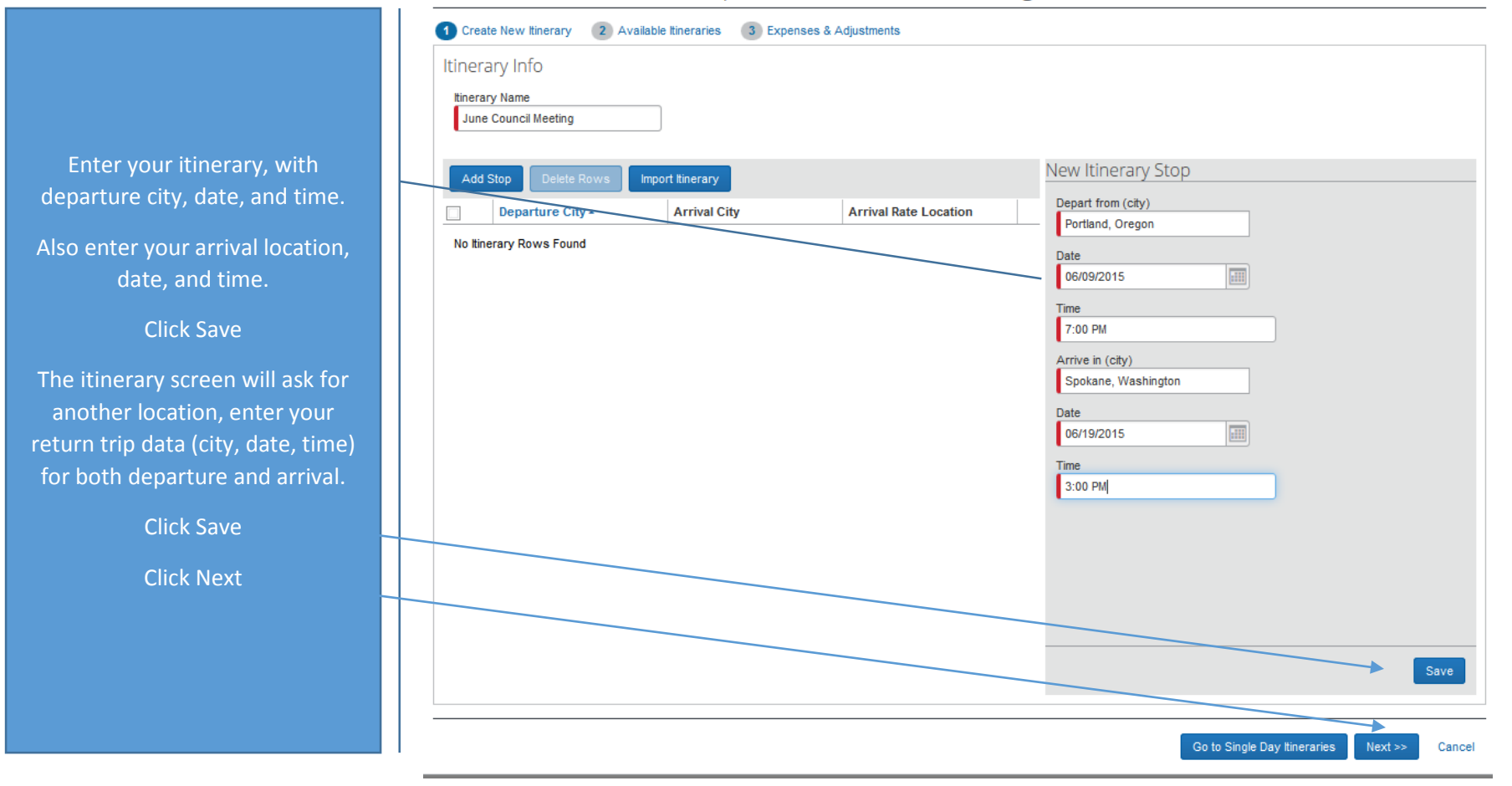

| Travel Allowand                          | es For Report: July                   | Star Panel          |                     |                             |
|------------------------------------------|---------------------------------------|---------------------|---------------------|-----------------------------|
| 1 Create New Itinerary 2                 | Available Itineraries 3 Expenses 8    | & Adjustments       |                     |                             |
| Assigned Itineraries                     |                                       |                     |                     |                             |
| Edit Unassign                            |                                       |                     |                     |                             |
| Departure City                           | Date and Time *                       | Arrival City        | Date and Time       | Arrival Rate Location       |
| Itinerary: July Star P                   | anel                                  |                     |                     |                             |
| Portland, Oregon                         | 07/05/2015 10:00 AM                   | Newport, Oregon     | 07/05/2015 03:00 PM | LINCOLN COUNTY, US-OR, US   |
| Newport, Oregon                          | 07/10/2015 04:00 PM                   | Portland, Oregon    | 07/10/2015 08:00 PM | MULTNOMAH COUNTY, US-OR, US |
| Available Itineraries                    | Delete Assign                         |                     |                     |                             |
| Departure City                           | Date and Time +                       | Arrival City        | Date and Time       | Arrival Rate Location       |
| <ul> <li>Itinerary: June Cour</li> </ul> | ncil Meeting                          |                     |                     |                             |
| Portland, Oregon                         | 06/09/2015 07:00 PM                   | Spokane, Washington | 06/19/2015 03:00 PM | SPOKANE COUNTY, US-WA, US   |
|                                          |                                       |                     |                     | << Previous Ne              |
|                                          |                                       |                     |                     | et revious lite             |
|                                          | · · · · · · · · · · · · · · · · · · · | Click on your itine | erary,              |                             |
|                                          |                                       | then click nex      | d.                  |                             |

If part of your travel did not include paid These days will be excluded from your

. 1

Click "Create Expenses"

| Create New Itinerary | Available Itineraries             | 3 Expenses & Adjus | tments             |                |                 |           |
|----------------------|-----------------------------------|--------------------|--------------------|----------------|-----------------|-----------|
| Show dates from      | to                                | Go                 |                    |                |                 |           |
| xclude   All         | Date/Location +                   | Breakfast Amount   | Breakfast Provided | Lunch Provided | Dinner Provided | Allowance |
|                      | 06/09/2015<br>Spokane, Washington | \$0.00             |                    |                |                 | \$45.75   |
|                      | 06/10/2015<br>Spokane, Washington | \$0.00             |                    |                |                 | \$61.00   |
|                      | 06/11/2015<br>Spokane, Washington | \$0.00             |                    |                |                 | \$61.00   |
|                      | 06/12/2015<br>Spokane, Washington | \$0.00             |                    |                |                 | \$61.00   |
|                      | 06/13/2015<br>Spokane, Washington | \$0.00             |                    |                |                 | \$61.00   |
|                      | 06/14/2015<br>Spokane, Washington | \$0.00             |                    |                |                 | \$61.00   |
|                      | 06/15/2015<br>Spokane, Washington | \$0.00             |                    |                |                 | \$61.00   |
|                      | 06/16/2015<br>Spokane, Washington | \$0.00             |                    |                |                 | \$61.00   |
|                      | 06/17/2015<br>Spokane, Washington | \$0.00             |                    |                |                 | \$61.00   |
|                      | 06/18/2015<br>Spokane, Washington | \$0.00             |                    |                |                 | \$61.00   |
|                      | 06/19/2015<br>Spokane, Washington | \$0.00             |                    |                |                 | \$45.75   |
|                      |                                   |                    |                    | _              |                 |           |
|                      |                                   |                    |                    |                |                 |           |
|                      |                                   |                    |                    |                |                 |           |

| Expe     | enses                      |                                                                        | Move * Delete     | Copy View 🔹 ≪ | Expense                     |                                     |                  |                   |                                         |                             | Avai |
|----------|----------------------------|------------------------------------------------------------------------|-------------------|---------------|-----------------------------|-------------------------------------|------------------|-------------------|-----------------------------------------|-----------------------------|------|
|          | Date *                     | Expense                                                                | Amount            | Requested     |                             |                                     |                  |                   |                                         |                             |      |
|          | 06/19/2015                 | Daily Allowance<br>Spokane, Washington                                 | \$45.75           | \$45.75       | Daily Allowance             | Transaction Date 06/09/2015         | Business Purpose | Enter Vendor Name | City of Purchase<br>Spokane, Washington | Payment Type Individual Pay | ~    |
|          | 06/16/2015                 | Daily Allowance<br>Spokane, Washington                                 | \$61.00           | \$61.00       | Amount                      | Personal Expense (do not reimburse) | Comment          | Grant Year        |                                         |                             |      |
|          | 06/15/2015                 | Daily Allowance<br>Spokane, Washington                                 | \$61.00           | \$61.00       |                             |                                     |                  |                   |                                         |                             |      |
|          | 06/14/2015                 | Daily Allowance<br>Spokane, Washington                                 | \$61.00           | \$61.00       | Show fixed allowances for 0 | 6/09/2015                           |                  |                   |                                         |                             |      |
|          | 06/13/2015                 | Daily Allowance<br>Spokane, Washington                                 | \$61.00           | \$61.00       |                             |                                     |                  |                   |                                         |                             |      |
|          | 06/12/2015                 | Daily Allowance<br>Spokane, Washington                                 | \$61.00           | \$61.00       |                             |                                     |                  |                   |                                         |                             |      |
|          | 06/11/2015                 | Daily Allowance<br>Spokane, Washington                                 | \$61.00           | \$61.00       |                             |                                     |                  |                   |                                         |                             |      |
|          | 06/10/2015                 | Daily Allowance<br>Spokane, Washington                                 | \$61.00           | \$61.00       |                             |                                     |                  |                   |                                         |                             |      |
| <b>~</b> | 06/09/2015                 | Daily Allowance<br>Spokane, Washington                                 | \$45.75           | \$45.75       |                             |                                     |                  |                   |                                         |                             |      |
|          | Action: You<br>Missing req | u are not permitted to enter future<br>quired field: Business Purpose. | e dated expenses. |               |                             |                                     |                  |                   |                                         |                             |      |
|          |                            |                                                                        |                   |               |                             |                                     |                  |                   |                                         |                             |      |

Each Daily allowance expense will need to be opened and business purpose described, please use "per diem".

Included the year of the meeting in the "grant year" field.

## New Expense Available Receipts Expense " To create a new expense, click the appropriate expense type below or type the expense type in the field above. To edit an existing expense, click the expense on the left side of the page Recently Used Expense Types Airfare All Expense Types 01. Travel Expenses ...02. Transportation ...02. Transportation 05. Office Expenses ...06. Communications 08. Other Hotel Fuel Courier/Shipping/Freight Mobile/Cellular Phone Miscellaneous Train Office Equipment/Hardware Telephone/Fax Seminar/Course fees Laundry Parking 03. Meals Personal Car Mileage Office Supplies/Software Tips/Gratuities 02. Transportation Breakfast 07. Fees Public Transport Postage Tuition/Training Reimbursement Airfare Business Meals (Attendees) Agency Booking Fees Taxi Printing/Photocopying Bank Fees Airline Fees Dinner Tolls/Road Charges Car Rental Lunch 06. Communications Currency Exchange Fees Internet/Online Fees

New expenses can now be added, using the following expense types:

Please remember not all of these expenses are reimbursable by PFMC. Please see the travel rules or contact Council staff if you have questions.

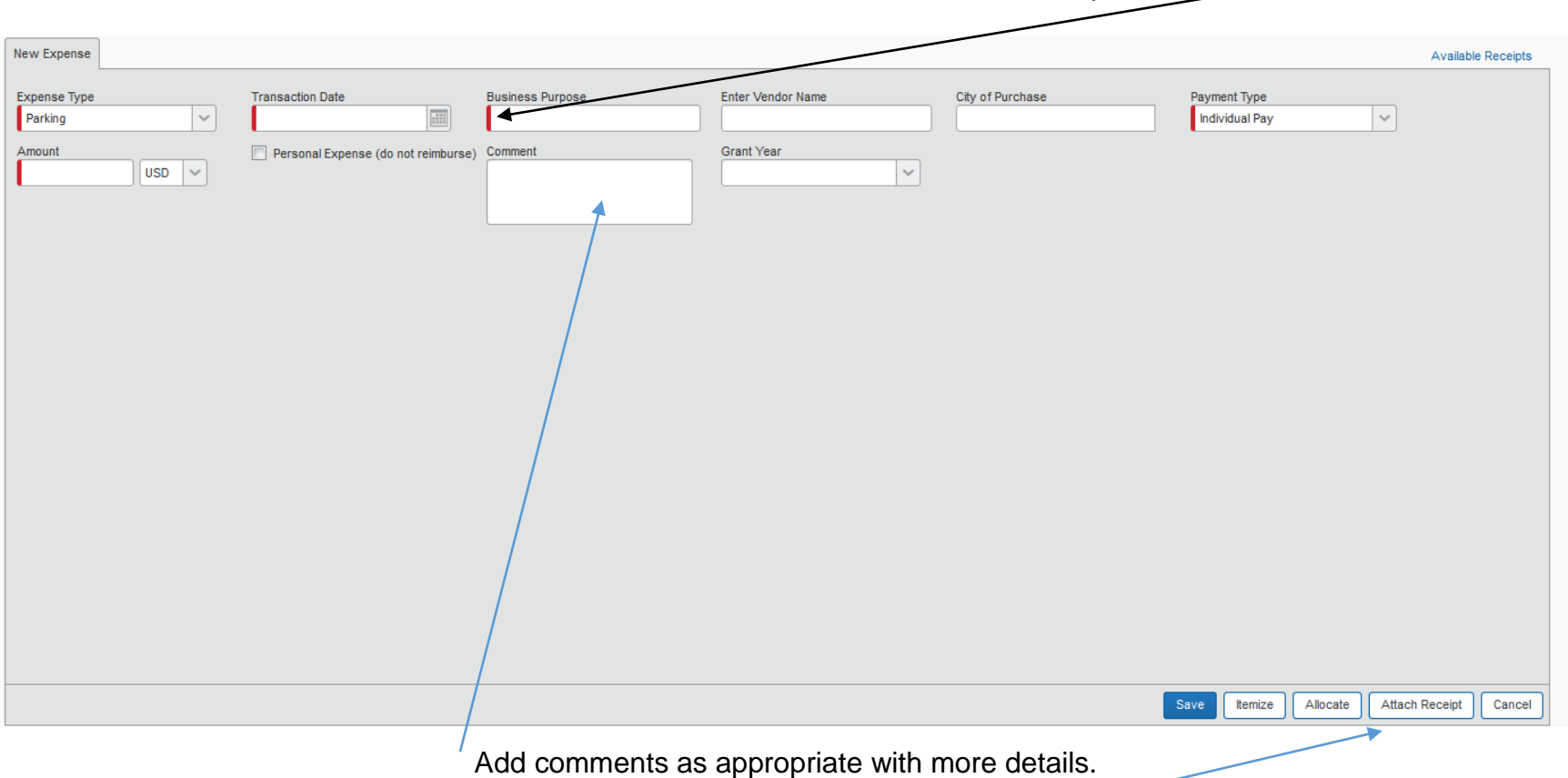

All items with the red bar on the left side of the box is a required field.

Receipts are required for expense more than \$25.00. Receipts can be emailed to Concur by sending to

<u>receipts@concur.com</u>, scanned to your computer or flash drive, or by taking a photo if you are using the Concur app on your smartphone or tablet. To add a receipt click "attach receipt."

| ine Council Meeting                                                                                                    |                                                                                                    |                                                                                                   |  |  |  |  |  |  |
|----------------------------------------------------------------------------------------------------|----------------------------------------------------------------------------------------------------|---------------------------------------------------------------------------------------------------|--|--|--|--|--|--|
| Une Council Meeting                                                                                                    |                                                                                                    |                                                                                                   |  |  |  |  |  |  |
| Exceptions       Expense     Date       Amount     Exception       Daty Allwance     06/09/2015       S61.00     Action: You are not permitted to enter future dated expenses.       Daty Allwance     06/11/2015       S61.00     Action: You are not permitted to enter future dated expenses.       Daty Allwance     06/11/2015       S61.00     Action: You are not permitted to enter future dated expenses.       Daty Allwance     06/11/2015       S61.00     Action: You are not permitted to enter future dated expenses.       Daty Allwance     06/11/2015       S61.00     Action: You are not permitted to enter future dated expenses.       New Expenses     New Expense                                                                                                    |                                                                                                    |                                                                                                   |  |  |  |  |  |  |
| 0e1192015         Daity Allowance         \$45.75         \$45.75           0e1192015         Daity Allowance         \$61.00         \$61.0           0e1192015         Daity Allowance         \$61.00         \$61.0           0e1192015         Daity Allowance         \$61.00         \$61.0           0e1142015         Daity Allowance         \$61.00         \$61.0           0e1142015         Daity Allowance         \$61.00         \$61.0           0e1142015         Daity Allowance         \$61.00         \$61.0           0e1122015         Daity Allowance         \$61.00         \$61.0           0e1122015         Daity Allowance         \$61.00         \$61.0           0e1122015         Daity Allowance         \$61.00         \$61.0           0e1122015         Daity Allowance         \$61.00         \$61.0           0e1122015         Daity Allowance         \$61.00         \$61.0           0e1122015         Daity Allowance         \$61.00         \$61.0           0e1122015         Daity Allowance         \$61.00         \$61.0           0e1102015         Daity Allowance         \$61.00         \$61.0           0e102015         Daity Allowance         \$61.00         \$61.0           0e10201 | To create a raw expense, click the approximate expense type telow or type the expense type in the field above. To edit an existing expense, click the expense on the left side of the page.          Image: Contract of the approximate expense type below or type the expense type in the field above. To edit an existing expense, click the expense on the left side of the page.         Image: Contract of the approximate expense type below or type the expense type in the field above. To edit an existing expense, click the expense on the left side of the page.         Image: Contract of the approximation of the expense of the left side of the page.         Image: Contract of the approximation of the expense of the expense of the left side of the page.         Image: Contract of the approximation of the expense of the left side of the page.         Image: Contract of the expense of the expense of the expense of the expense of the expense of the page.         Image: Contract of the expense of the expense of the expense of the expense of the expense of the page.         Image: Contract of the expense of the expense of | 08. Other<br>Miscelaneous<br>Semiar/Course fees<br>Tpa/Gratuities<br>Tution/Trainin Reimbursement |  |  |  |  |  |  |
| TOTAL AMOUNT TOTAL REQUES<br>\$518.50 \$518.                                                                                                    |                                                                                                    |                                                                                                   |  |  |  |  |  |  |

When completed with report (and no red exclamation marks are showing), click on "Submit Report".

**Questions?** 

Contact: Patricia Crouse 503-820-2408

Patricia.Crouse@noaa.gov